# MANUAL DE OPERACIÓN CORTADORA DE VINILO

# Contenido

| I. Precauciones                                                                |
|--------------------------------------------------------------------------------|
| II. Introducción a las partes principales 3-5                                  |
| III. Parámetros técnicos 6-7                                                   |
| IV. Diagrama de montaje del soporte                                            |
| V. Descripción de los botones de control e instrucciones de funcionamiento 1 0 |
| VI. E <mark>nsamblaje de cuchill</mark> as                                     |
| VII. Instalación de software y controladores                                   |
| VIII. Conexión de software y máquina                                           |

### **I. Precauciones**

- 1. Se debe quitar el material protector antes de encender el plotter de corte.
- 2. Verifique la etiqueta en la parte posterior del trazador para confirmar que el voltaje nominal requerido por el trazador coincide con el voltaje de la base de poder.
- 3. En primer lugar, asegúrese de que el interruptor de alimentación esté apagado, luego conecte la fuente de alimentación a una toma de corriente con conexión a tierra.
- 4. No toque el cable de alimentación con las manos mojadas para evitar descargas eléctricas.
- 5. Utilice únicamente el cable de alimentación, el cable de datos que se proporciona con este producto o los reemplazos aprobados por el fabricante.

6. No deje caer objetos metálicos ni líquidos en la máquina para evitar un mal funcionamiento.

- 7. Después de apagarlo, debe esperar otros 5 segundos para volver a encender el plotter de corte, de lo contrario se dañará el plotter de corte.
- 8. En tormentas eléctricas, apague el interruptor de encendido y desenchufe el cable de alimentación.
- 9. No cambie de forma privada los componentes del fabricante.
- 10. El fabricante se reserva el derecho de cambiar las especificaciones del producto sin previo aviso.
- El fabricante solo asume las obligaciones legales del producto en sí vendido.

   a los usuarios, y no soporta otras pérdidas causadas por el mal funcionamiento de los productos.
- 12. Sin el permiso de nuestra empresa, ninguna parte de este manual puede ser copiada o transmitida bajo ningún nombre.

## II. Introducción a las partes principales

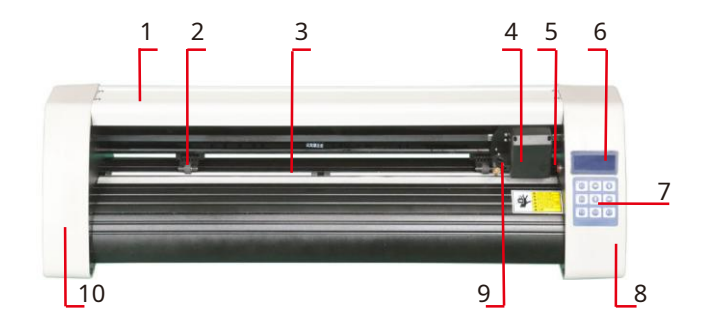

## Modelo KH

| 1.Cubierta para guía de carril  | 2. Kit de rodillo de arrastre |
|---------------------------------|-------------------------------|
| 3. Rodillo para alimentar papel | 4. Transporte                 |
| 5. Interruptor de reinicio      | 6. Pantalla                   |
| 7. Botones                      | 8. La portada derecha         |
| 9. Abrazadera de hoja           | 10. La cubierta izquierda     |

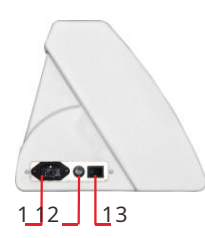

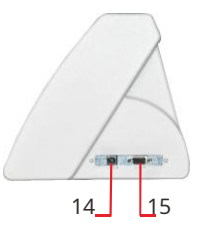

| 11.conexión de energía      |
|-----------------------------|
| 12 portafusibles            |
| 13.Interruptor de encendido |
| 14.puerto USB               |
| Puerto 15.COM               |
|                             |

Lado izquierdo

Lado derecho

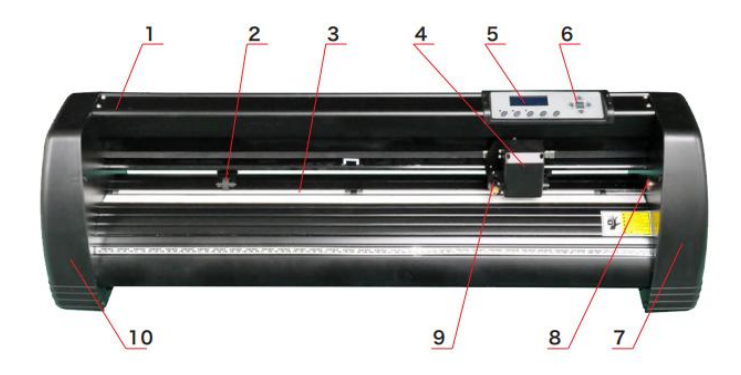

## Modelo KI

| 1.Cubierta para guía de carril 2. Kit de rodillo de arra |                            |  |
|----------------------------------------------------------|----------------------------|--|
| 3. Rodillo para la alimentación de papel 4. Carro        |                            |  |
| 5. Pantalla                                              | 6. Botones                 |  |
| 7. La portada derecha                                    | 8. Interruptor de reinicio |  |
| 9. Abrazadera de hoja                                    | 10. La cubierta izquierda  |  |

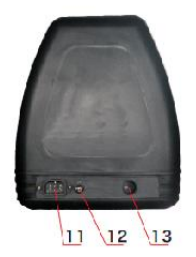

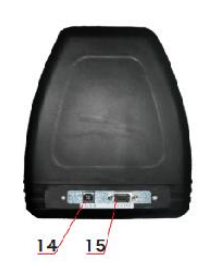

| 11.conexión de energía      |
|-----------------------------|
| 12 portafusibles            |
| 13.Interruptor de encendido |
| 14.puerto USB               |
| Puerto 15.COM               |

Lado izquierdo

Lado derecho

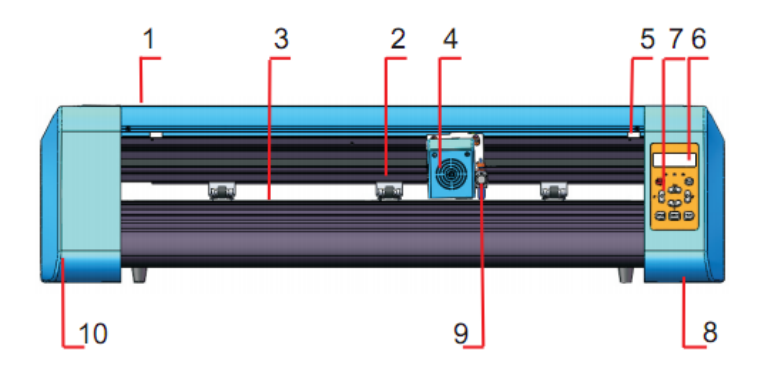

# Modelo EH

| 1.Cubierta para guía de carril                    | 2. Kit de rodillo de arrastre |  |
|---------------------------------------------------|-------------------------------|--|
| 3. Rodillo para la alimentación de papel 4. Carro |                               |  |
| 5. Interruptor de reinicio                        | 6. Pantalla                   |  |
| 7. Botones                                        | 8. La portada derecha         |  |
| 9. Abrazadera de hoja                             | 10. La cubierta izquierda     |  |

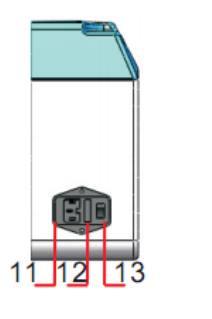

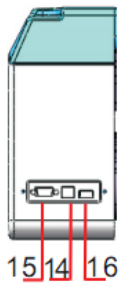

| 11.conexión de energía      |
|-----------------------------|
| 12 portafusibles            |
| 13.Interruptor de encendido |
| 14.puerto USB               |
| Puerto 15.COM               |
| 16.puerto de disco en U     |
|                             |

Lado izquierdo

Lado derecho

# III. Parámetros técnicos

| Modelo                     | 375                   | 720    | 870    | 1350    |
|----------------------------|-----------------------|--------|--------|---------|
| Max. ancho de alimentación | 375 mm                | 720 mm | 870 mm | 1350 mm |
| Max. ancho de corte        | 285 mm                | 630 mm | 780 mm | 1260 mm |
| Espesor de corte           | ≤ 1 mm                |        |        |         |
| Velocidad / Presión        | 20-800 mm / s 20-500g |        |        |         |
| Buffer                     | 1-4M                  |        |        |         |
| pantalla LCD               | CN / EN               |        |        |         |
| Tiempo real                | Ароуо                 |        |        |         |
| Ajuste de velocidad        |                       |        |        |         |
| Interfaz                   | COM + USB             |        |        |         |
| Función de re-corte        | Ароуо                 |        |        |         |
| Precisión de re-corte      | 0,127 mm              |        |        |         |
| Relación de resolución     | 0.0245 mm / paso      |        |        |         |
| Formato de idioma          | DMPL / HPGL           |        |        |         |
| Voltaje                    | AC85-264V             |        |        |         |

## Caja de accesorios

|    | Artículo               | Cantidad | Unidad             |
|----|------------------------|----------|--------------------|
| 1  | Plotter de corte       | 1        | Colocar            |
| 2  | Cable de alimentación  | 1        | Ordenador personal |
| 3  | Espada                 | 1        | Caja               |
| 4  | Soporte de la cuchilla | 1        | Ordenador personal |
| 5  | Titular de la pluma    | 1        | Ordenador personal |
| 6  | Núcleo de bolígrafo    | 1        | Ordenador personal |
| 7  | Cable de conexión COM  | 1        | Ordenador personal |
| 8  | cable USB              | 1        | Ordenador personal |
| 9  | Llave                  | 1        | Ordenador personal |
| 10 | Driver USB             | 1        | Ordenador personal |
| 11 | Tornillos de soporte   | 1        | Bolso              |
|    |                        |          |                    |

Para proteger la máquina, utilice solo los accesorios de esta caja de accesorios.

IV. Diagrama de montaje del soporte

Diagrama de montaje del soporte de hierro

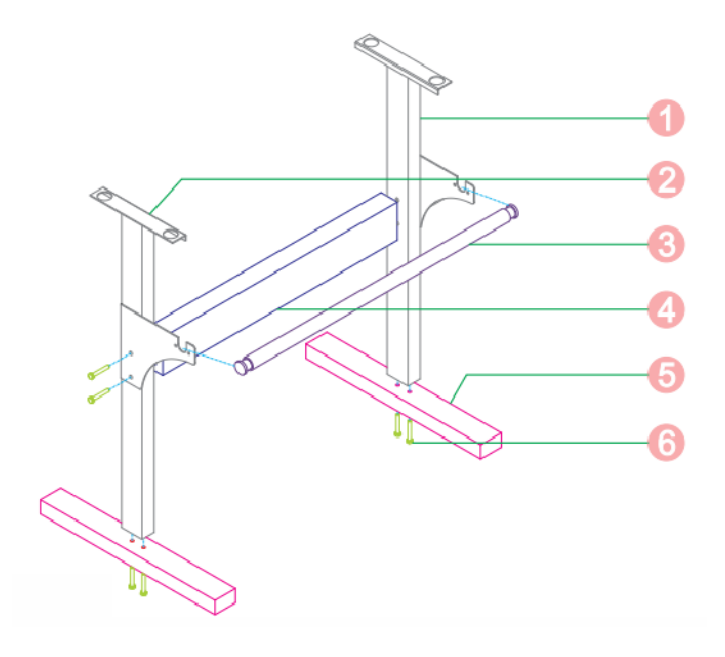

| 1. Columna derecha            | 1 PC     |
|-------------------------------|----------|
| 2. Columna izquierda          | 1 PC     |
| 3. Rodillo de papel           | 1 PC     |
| 4. Haz                        | 1 PC     |
| 5 pies                        | 2 piezas |
| 6. Pernos hexagonales M6 * 40 | 8 piezas |

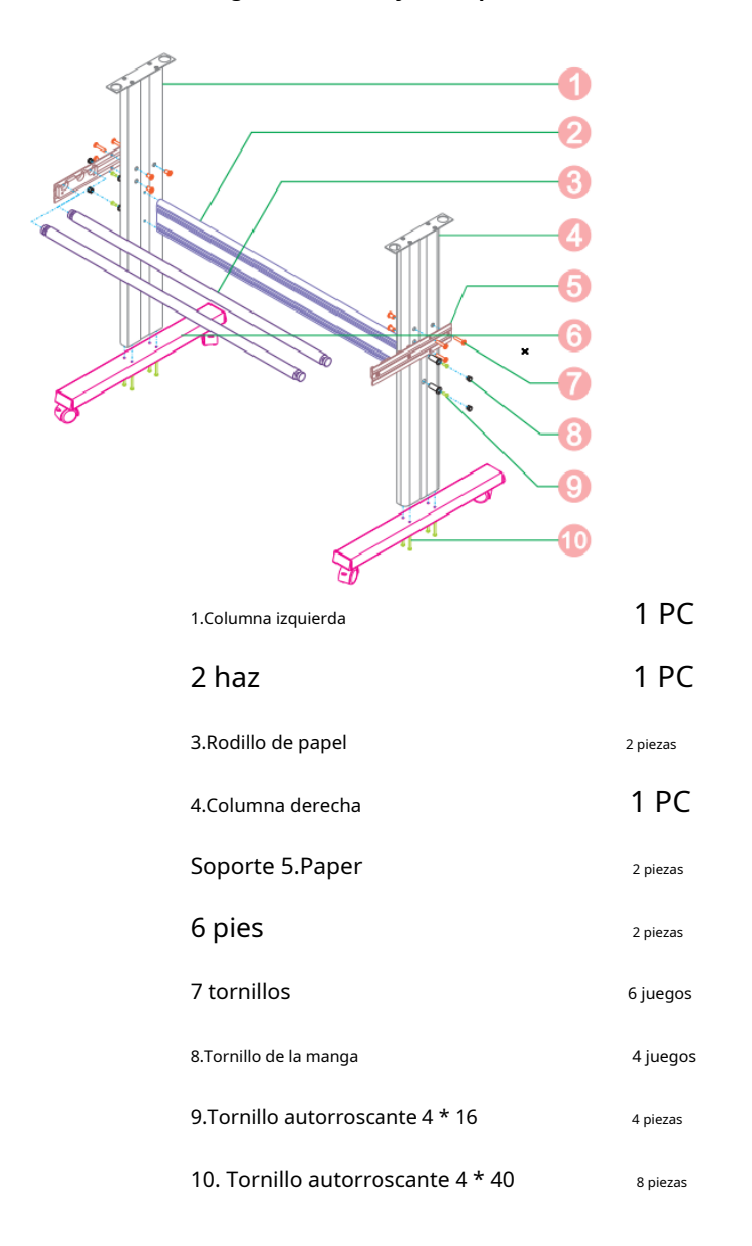

### V. Descripción de los botones de control e instrucciones de funcionamiento

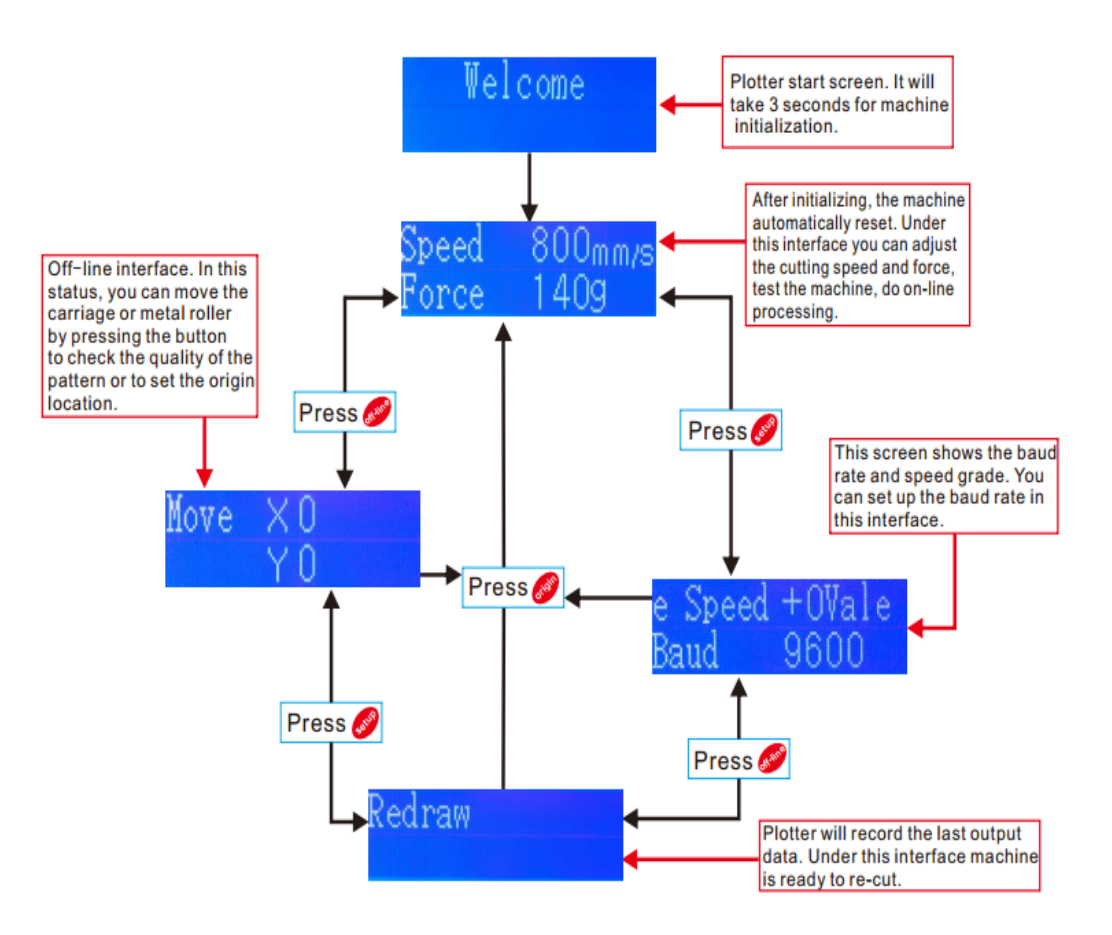

### VI. Ensamblaje de cuchillas

1). Ensamble la cuchilla en el soporte, vea lo siguiente:

(Vista de apariencia)

(Vista en despiece ordenado)

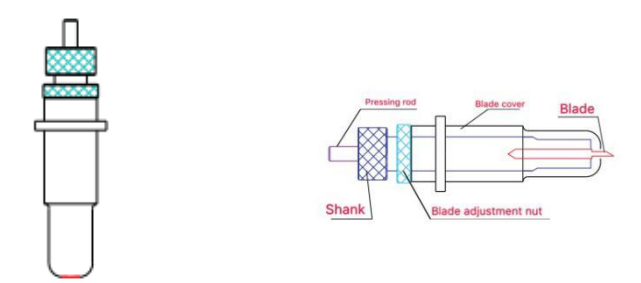

2). Afloje la tuerca de ajuste de la hoja y gire el vástago para ajustar la longitud de la punta de la hoja expuesta. Determine la longitud de la punta de acuerdo con el grosor del material.

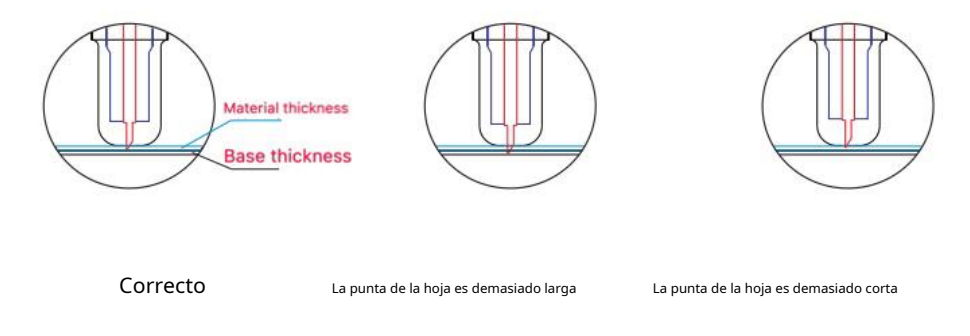

- 1) Presione la varilla de presión cuando desee cambiar la hoja. Saque la hoja cuando esté expuesta.
- 2) Ensamble el portacuchillas en el carro:
  - a, Afloje el tornillo fijo del portaherramientas
  - b, coloque el portacuchillas en el portaherramientas

c, apriete y fije el soporte de la cuchilla cuando llegue a la posición correcta

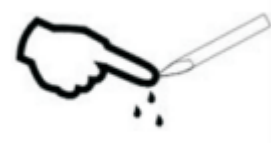

Consejos:

No toque la punta de la hoja con el dedo, de lo contrario, su dedo se lastimará y el

La punta será contundente.

### VII. Instalación de software y controladores

1. Abra la caja del software (imagen 1), tome el disco y colóquelo en el CD unidad óptica (imagen 2)

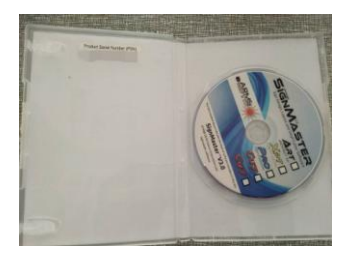

(foto 1)

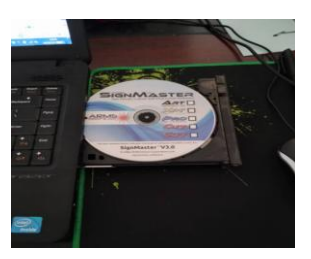

(imagen 2)

2. Abra la computadora, haga doble clic o haga clic con el botón derecho en la unidad óptica para instalar el software. (foto 3)

(foto 3)

### 3. Después de abrir la unidad óptica, haga clic en Instalar software (imagen 4)

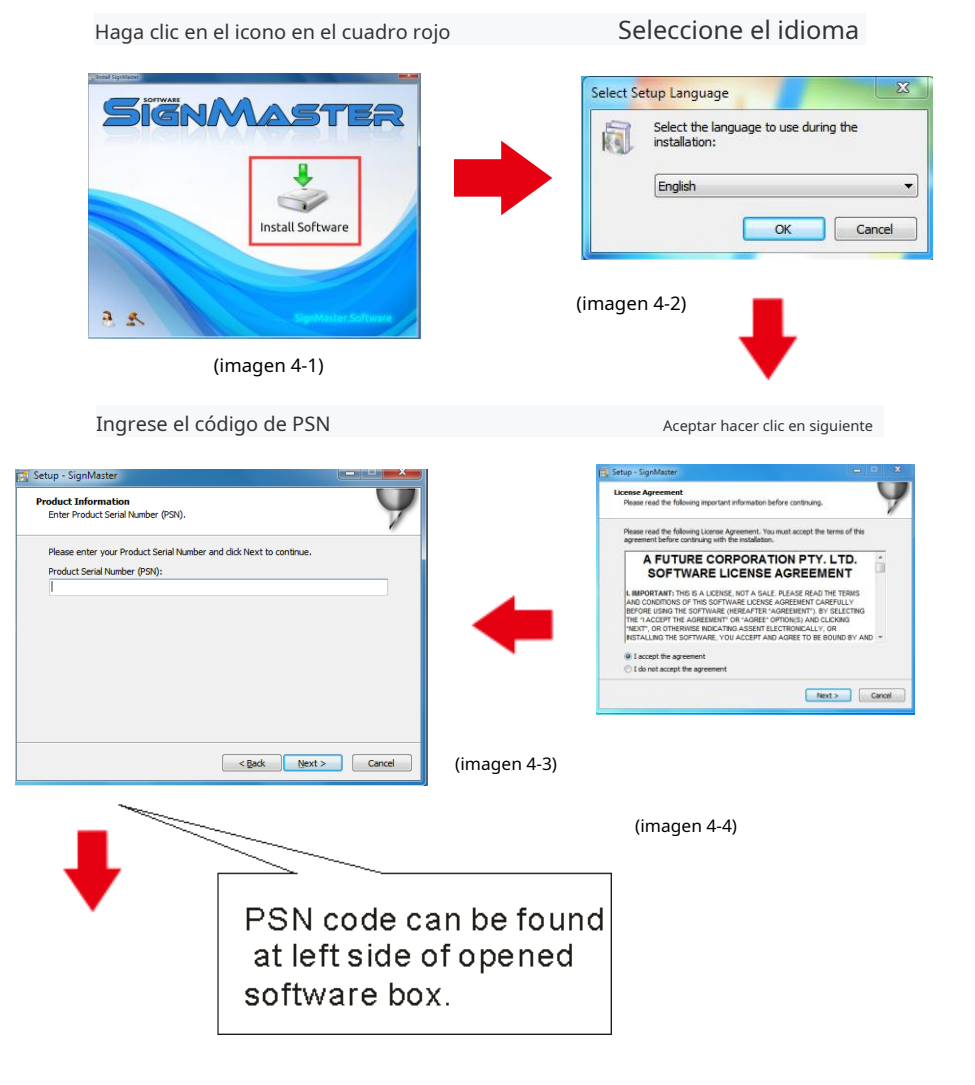

#### Ruta de instalación predeterminada, haga clic en siguiente

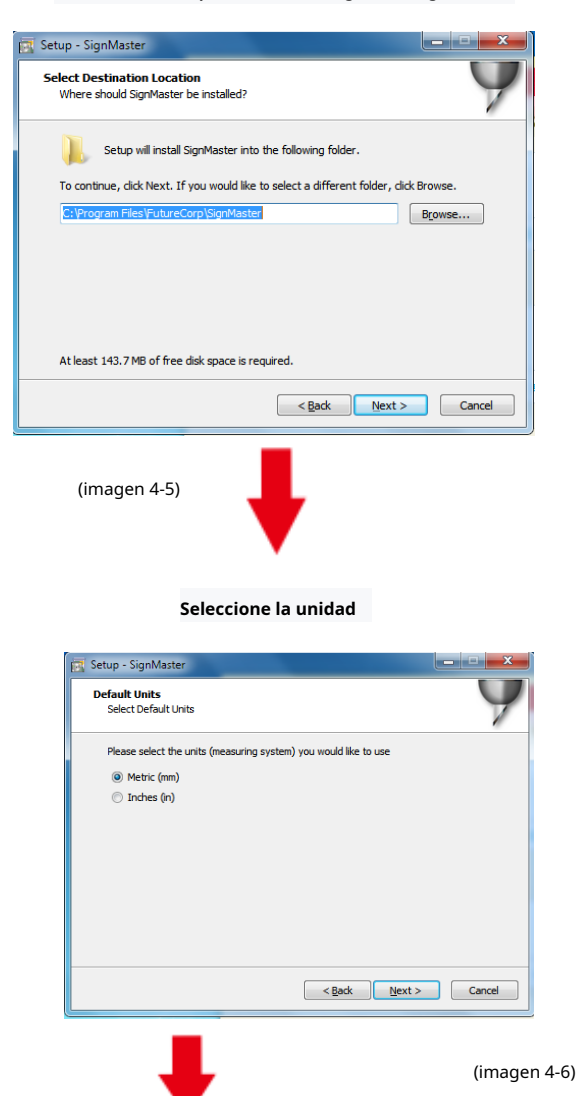

-

#### Seleccionar modelo de máquina

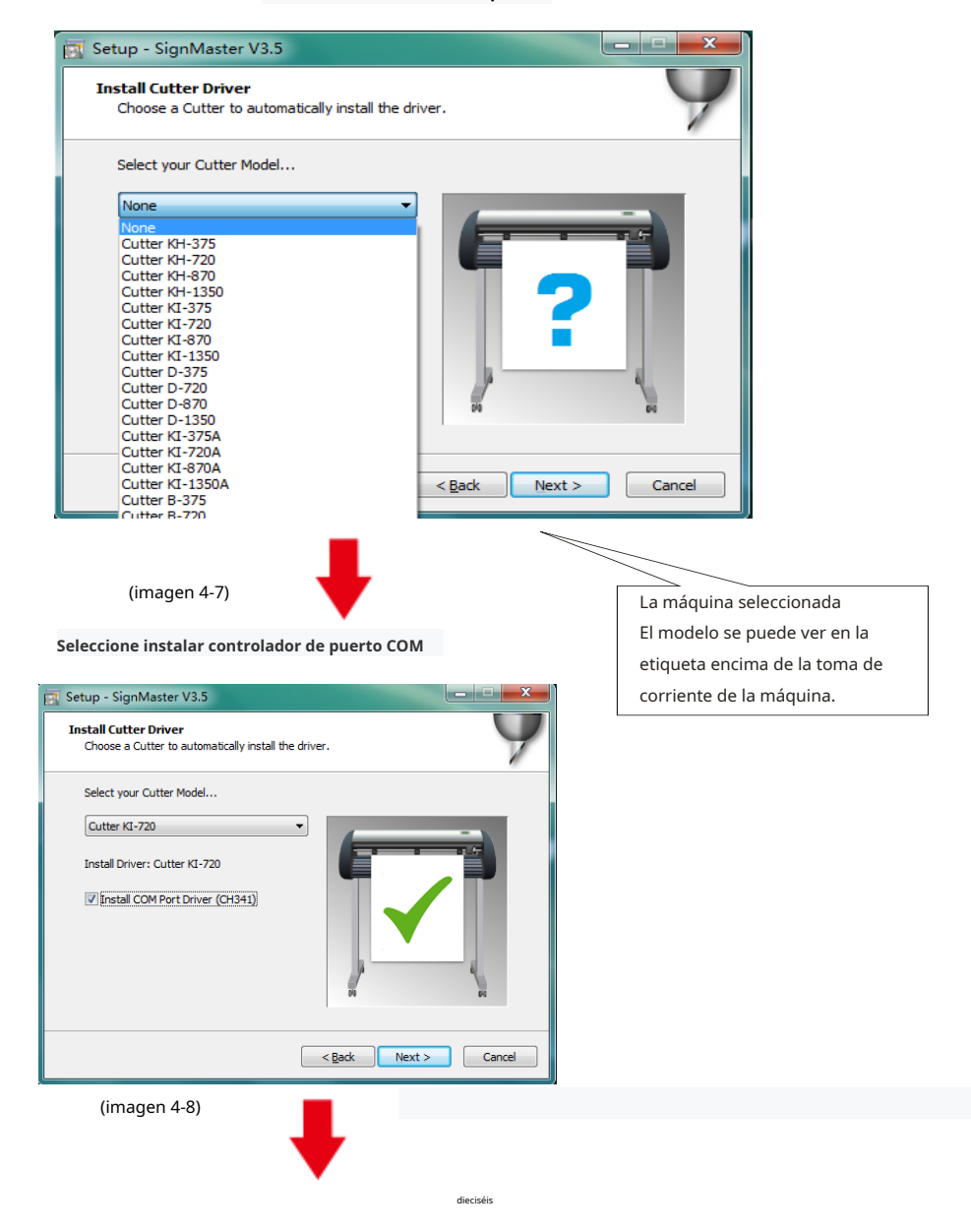

próximo

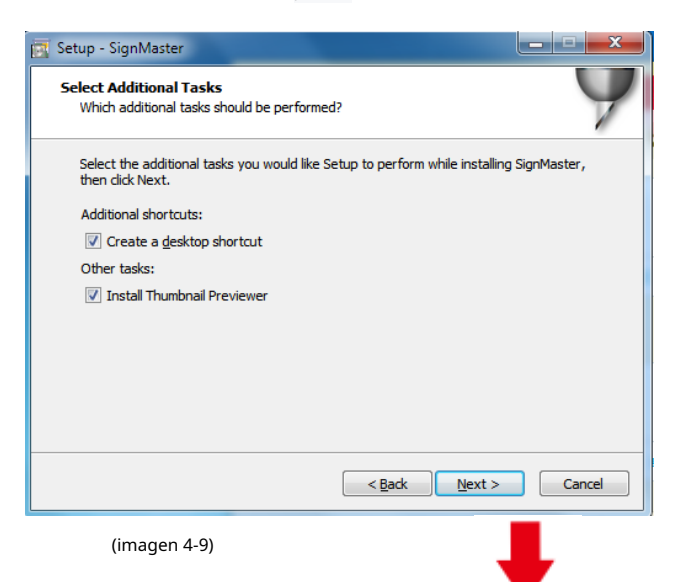

## La instalación se ha completado

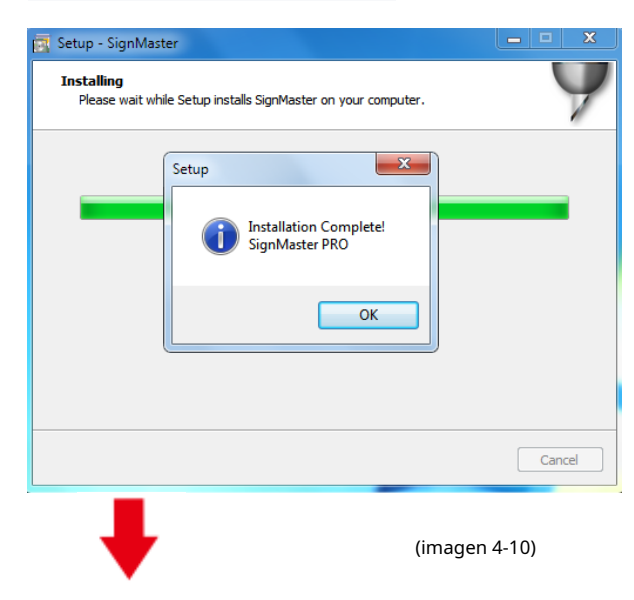

Salte de esta ventana y haga clic en instalar controlador

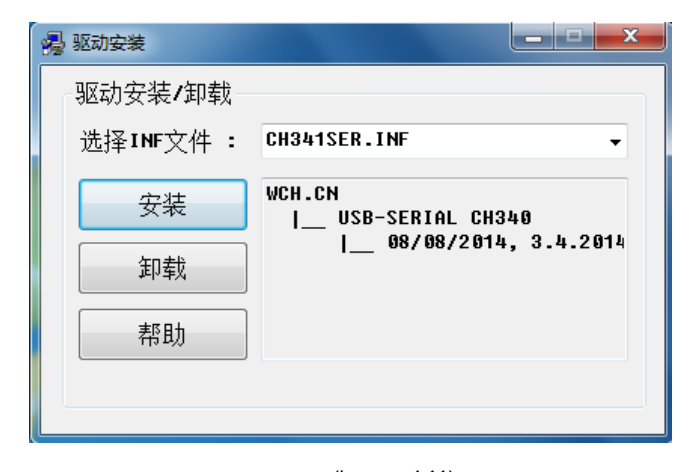

(imagen 4-11)

Espere a que la instalación se realice correctamente

| 遏 驱动安装            |                | _             |
|-------------------|----------------|---------------|
| - 驱动安装 <b>/</b> 卸 | 载              |               |
| 选择INF文件           | : CH341SER.INF | •             |
| 安装                | DriverSetup X  |               |
|                   |                | 0<br>3.4.2014 |
| 卸载                | 1 驱动预安装成功!     |               |
| 帮助                |                |               |
|                   | ОК             |               |
|                   |                |               |
|                   |                |               |

### Esta ventana de activación aparece cuando abre el software

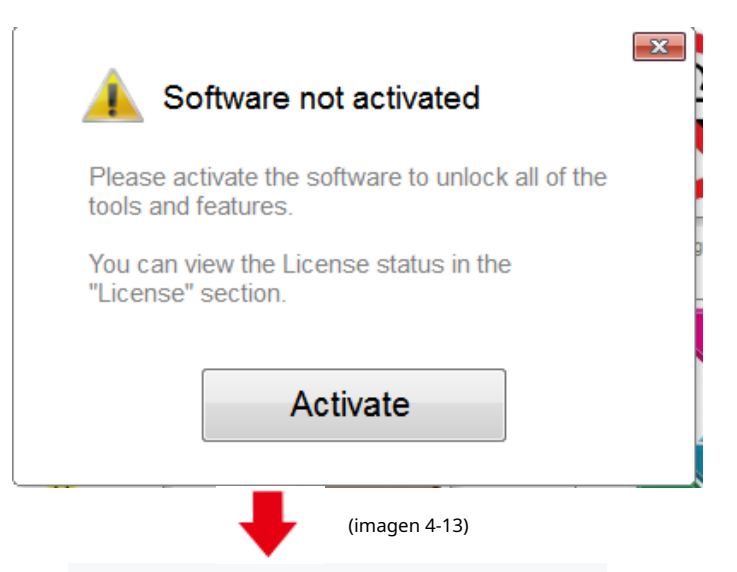

### Haga clic en activar e ingrese su correo electrónico dos veces

| License Manager                               | A REAL PROPERTY AND A REAL PROPERTY AND A REAL PROPERTY A REAL PROPERTY AND A REAL PROPERTY AND A REAL PRO | × |
|-----------------------------------------------|----------------------------------------------------------------------------------------------------|---|
| Licence Manager<br>Manage your software licer | se.                                                                                                    |   |
| License Status                                |                                                                                                    |   |
| Product Name:                                 | SignMaster PRO                                                                                                    |   |
| Computer Name:                                | USER-20190627XQ                                                                                                    |   |
| License Status:                               | Not Activated                                                                                                    |   |
| Computer Number:                              | 19343 28246 86826 17590 31076 61811                                                                                                    |   |
|                                               | Deactivate Activate                                                                                                    |   |
|                                               | Exit                                                                                                    |   |
|                                               | (imagen 4-14)                                                                                                    |   |

# Activación exitosa, salir

| Activated.                                  |                                                                                                 | × |
|---------------------------------------------|-------------------------------------------------------------------------------------------------|---|
| Licence Manage<br>Manage your software lice | r<br>ense.                                                                                      |   |
| License Status                              |                                                                                                 |   |
| Product Name:                               | SignMaster PRO                                                                                  |   |
| Computer Name:                              | USER-20190627XQ                                                                                 |   |
| License Status:                             | Activated                                                                                       |   |
| Computer Number:                            | 29343 28246 86826 17590 31076 71817                                                             |   |
| Activation Complete                         |                                                                                                 |   |
| $\checkmark$                                | <ul> <li>Your computer was activated successfully. All features are<br/>now enabled.</li> </ul> | 2 |
| Activated                                   | Exit                                                                                            |   |

(imagen 4-15)

# VIII. Conexión de software y máquina

### 1. Abra el software, seleccione el contenido cortado y haga clic en enviar al corte trazador

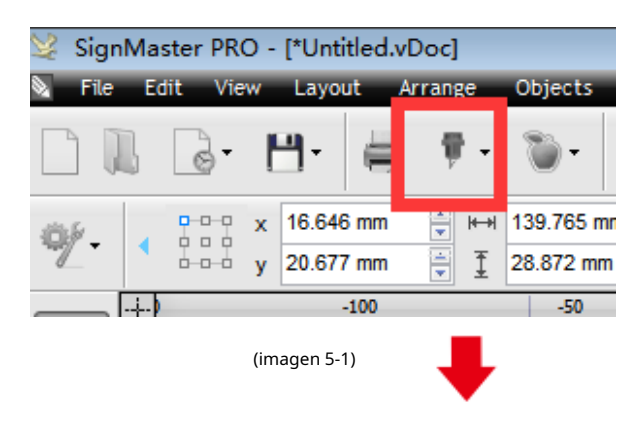

Haga clic en el icono del cortador en el cuadro rojo

Haga clic en enviar al cortador

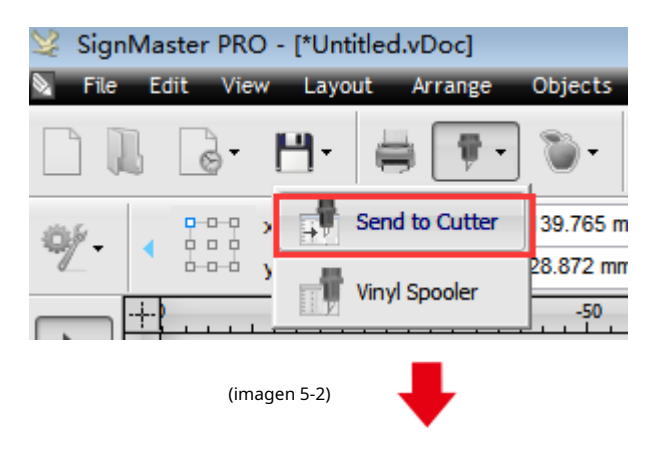

| Haga | clic en | propieda | des |
|------|---------|----------|-----|
|      |         |          |     |

| General Cutter Control S           | ettings Tiling/Panels |                 |          |  |  |
|------------------------------------|-----------------------|-----------------|----------|--|--|
| Vinyl Cutter (Plotter)             |                       |                 |          |  |  |
| Select Model                       | Cutter KI-720         | Properties      |          |  |  |
| Media Width                        | 630.000 mm            |                 | Quantity |  |  |
| Job Name                           | Untitled              |                 | 1        |  |  |
|                                    | (imagen 5-3)          | 1               |          |  |  |
|                                    |                       | •               |          |  |  |
|                                    | Haga clic en c        | onectar         |          |  |  |
|                                    |                       |                 |          |  |  |
| Recent Job                         |                       |                 |          |  |  |
| Cut Options Connection Calibration |                       |                 |          |  |  |
|                                    | Seleccionar mo        | delo de máquina |          |  |  |
| Current Vinyl Cutter (Plotter)     |                       |                 |          |  |  |
| 🖶 Current Cutter                   | Cutter KI-720         |                 | -        |  |  |
|                                    | Direct USB            | Remove +        | Add 🐻    |  |  |
|                                    | (imagen 5-5)          |                 |          |  |  |
|                                    |                       | •               |          |  |  |

### Seleccione el puerto COM directo

| Connection Method |                     |          |
|-------------------|---------------------|----------|
| Port Type         | 👘 Direct COM Port 🖵 | (?) Help |
|                   | 🐺 Direct COM Port   |          |
|                   | Direct USB Port     |          |
| Settings          | 🔊 Windows Port      |          |
|                   | (imagen 5-6)        |          |

## Seleccione USB-serial CH340 (COM)

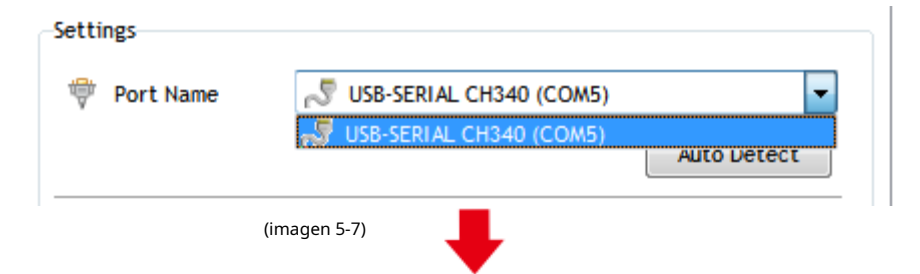

Haga clic en finalizar

#### Haga clic en cortar ahora

否(N)

| Preview T Cut O         | ptions 🖓 Connection 🔀 Calibratic | n               |            |                   |                               |                |
|-------------------------|----------------------------------|-----------------|------------|-------------------|-------------------------------|----------------|
| Current Vinyl Cutter (F | Rotter)                          |                 |            |                   |                               |                |
| 🖶 Current Cutter        | Cutter KI-720                    | •               |            |                   |                               |                |
|                         | Direct COM5 Remove +             | Add 😨           |            |                   | Cutter KI-720, 630.000 mm     |                |
| Connection Method       |                                  |                 |            |                   | Black Color (1/1)             |                |
| Port Type               | 👻 Direct COM Port 👻              | (?) Help        |            |                   |                               |                |
| Settings                |                                  |                 |            |                   | aler.                         |                |
| 🏺 Port Name             | USB-SERIAL CH340 (COM5)          | ↓<br>uto Detect |            |                   |                               |                |
| Baud Rate               | 9600 🗸                           | Detect          |            |                   |                               | 50000 <u> </u> |
| Flow Control            | Hardware (CTS/RTS)               | Advanced        |            |                   | r                             | 117 mm         |
| Nest ,                  | trea Test Cut Now                | Done            |            | Area Test         | Cut Now Spood<br>(imagen 5-9) | Al Cancel      |
|                         |                                  |                 |            | naga ene en corte |                               |                |
|                         |                                  | Confi           | rm         |                   |                               |                |
|                         |                                  |                 | <b>?</b> F | Proceed with (    | Cutting?                      |                |

(imagen 5-10)

是(Y)

La salida está completa, el plotter de corte está cortando

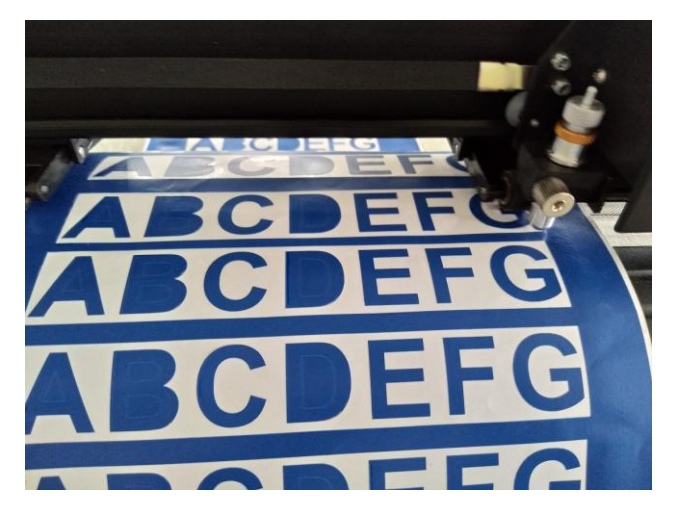

(imagen 5-11)

Nota: La operación específica puede referirse al video de operación de la unidad flash USB,

incluyendo lo siguiente

- 1. Video de montaje del soporte
- 2. Video de instalación y conexión del software